### セキュリティクラウドのサインオンでDuo Mobileをリセットします

内容

<u>概要</u> <u>問題</u> <u>解決方法</u>

概要

このドキュメントでは、Cisco Security Cloud Sign-Onを使用するCiscoサービスでDuoモバイル 2要素認証をリセットする方法について説明します。

#### 問題

Duoアプリへのアクセスが失われ、Cisco Security Cloudサインオンにサインインできません。

注:このガイドは、Duoに登録した電話番号にアクセスできる場合にのみ使用できます。

### 解決方法

1. Cisco Secure Endpoint(<u>Cisco Secure Endpoint</u>)など、認証にCisco Security Cloud Sign-Onを使 用するシスコサービスにログインします。

注:パスワードを覚えていない場合は、最初にリセットする必要があります。

2.パスワードを使用してログインすると、次に示すDuo認証ページが表示されます。Settingsメニ ューをクリックし、My Settings & Devicesを選択します。

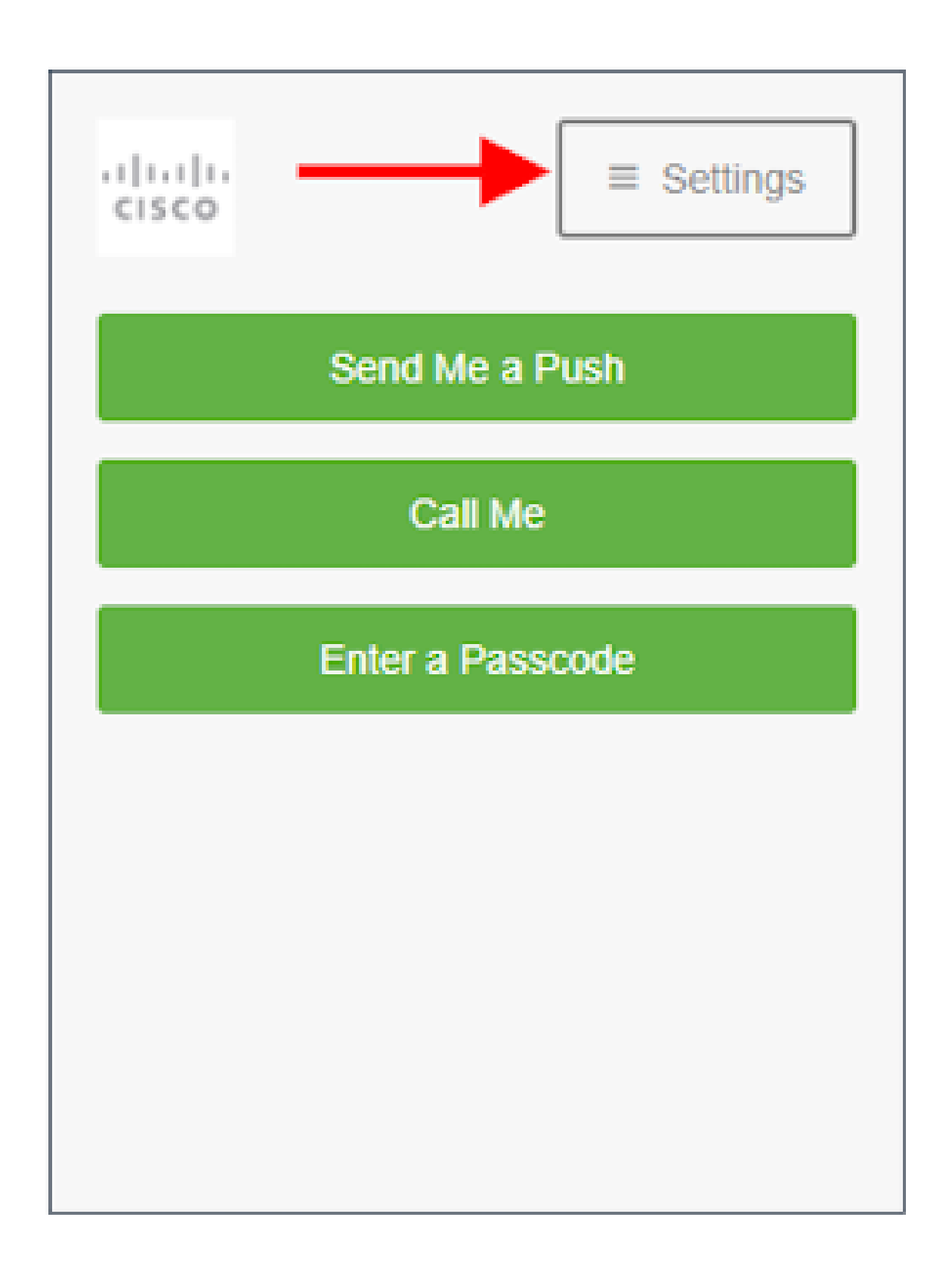

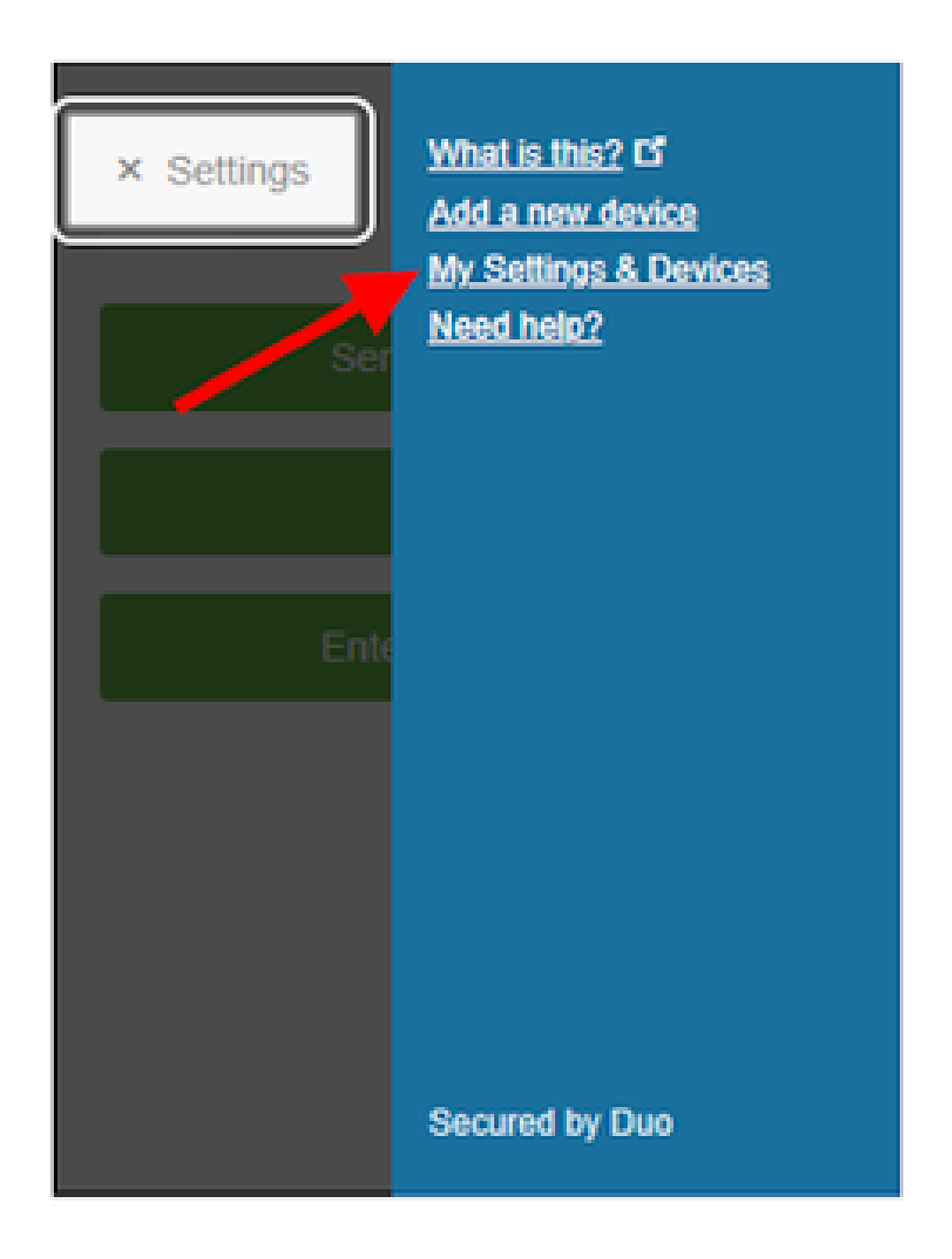

3. Call Meオプションを選択して認証します。電話に応答し、ダイヤルパッドの任意のキーを押し てログインを承認します。

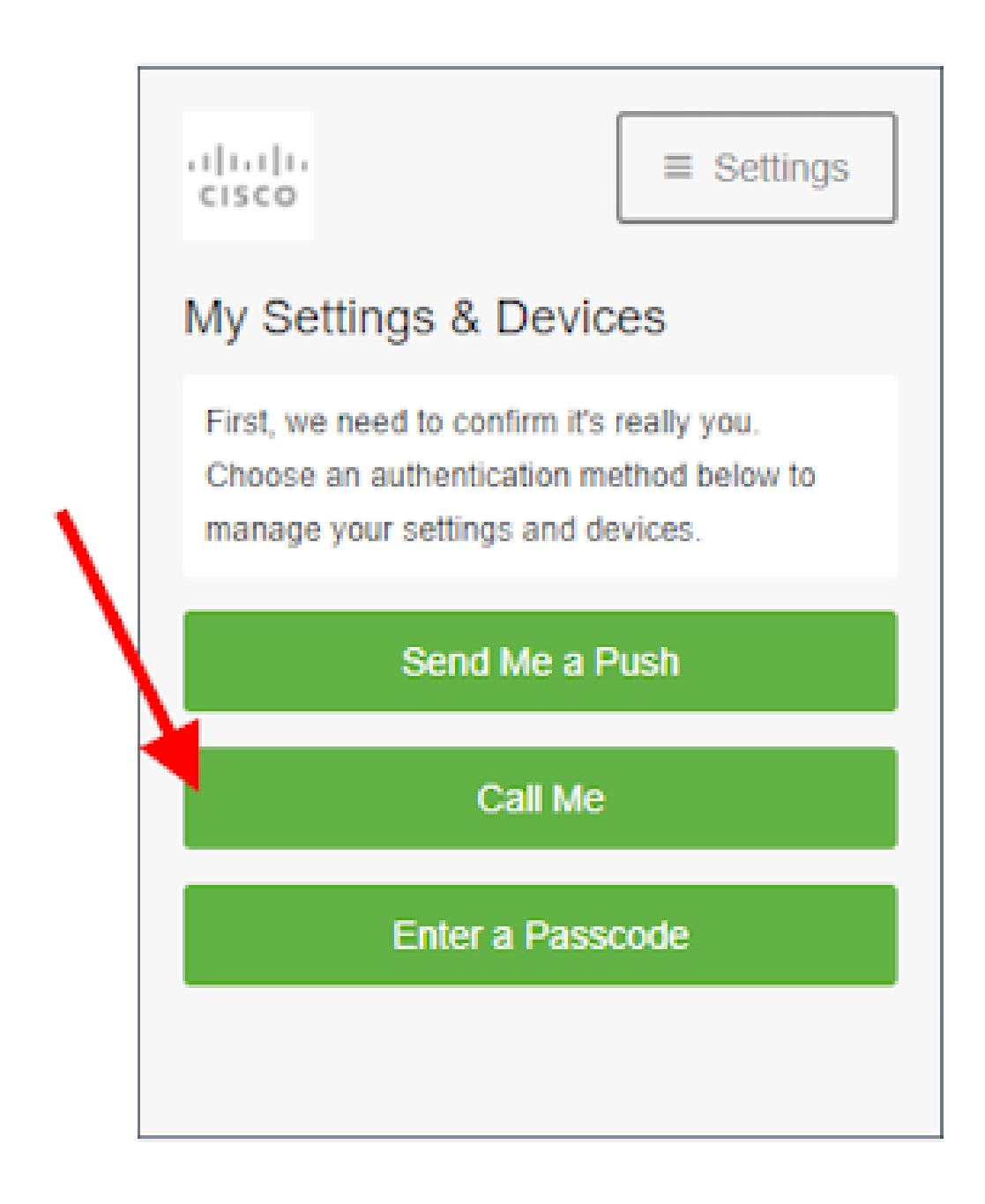

\_\_\_\_

4.電話番号がリストされているデバイスを探します。デバイス設定ページに移動するには、歯車 アイコンをクリックします。

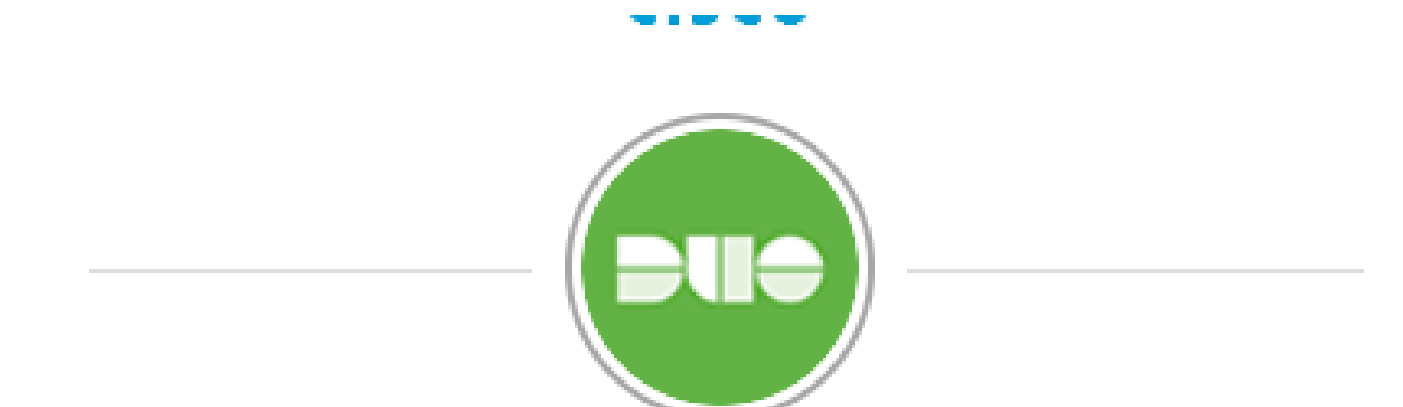

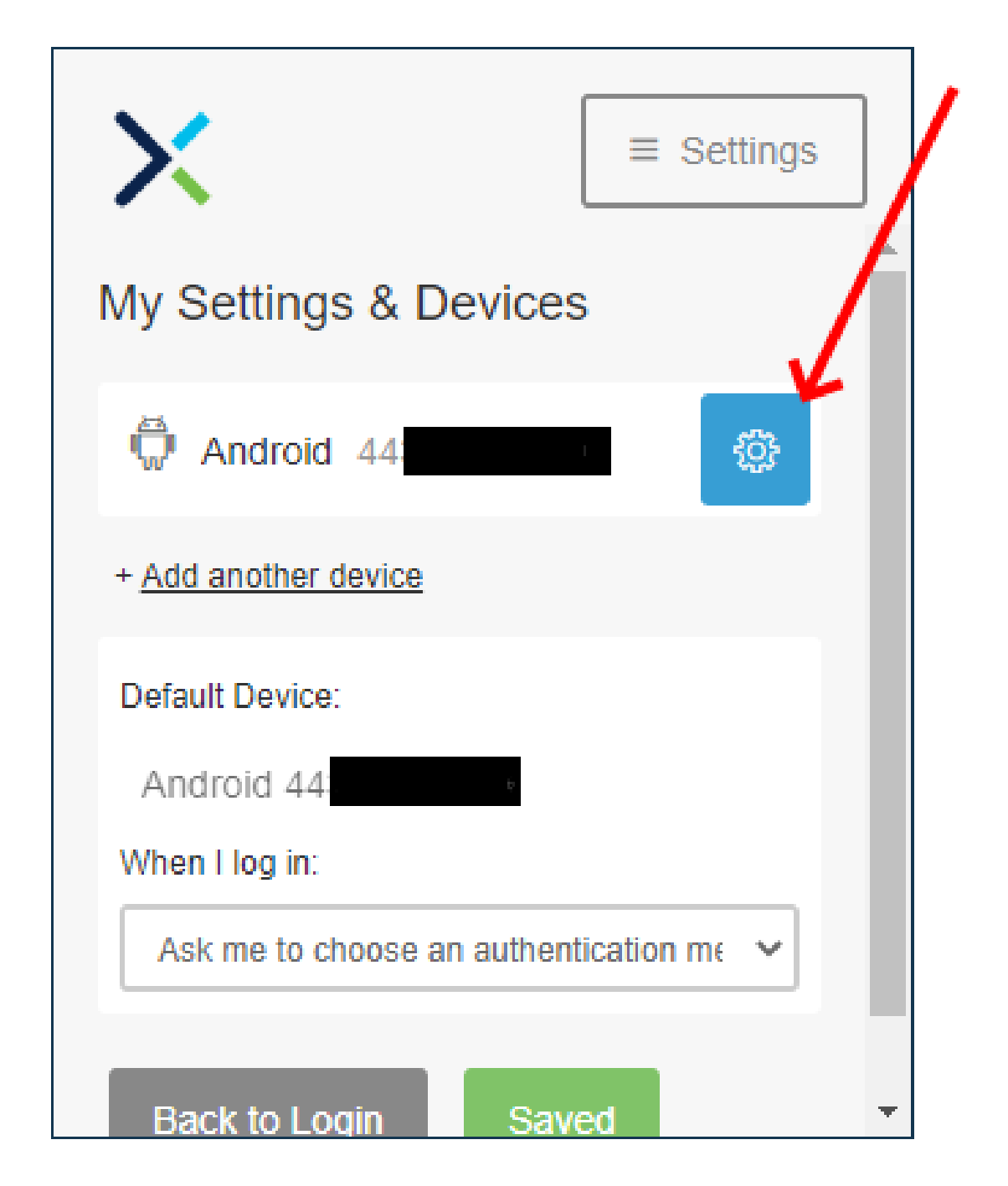

5. Reactivate Duo Mobileリンクをクリックして、デバイスの登録を開始します。

翻訳について

シスコは世界中のユーザにそれぞれの言語でサポート コンテンツを提供するために、機械と人に よる翻訳を組み合わせて、本ドキュメントを翻訳しています。ただし、最高度の機械翻訳であっ ても、専門家による翻訳のような正確性は確保されません。シスコは、これら翻訳の正確性につ いて法的責任を負いません。原典である英語版(リンクからアクセス可能)もあわせて参照する ことを推奨します。